الوحدة الثانية: خادم البريد الالكتروني ادارة شبكات متقدمة م غنام الجعبري

# خادم البريد الالكتروني

- يطلق على برنامج البريد الالكتروني الذي يستخدم في انشاء الرسائل وادارة صندوق البريد MUA او وكيل مستخدم البريد (Mail User Agent)
- يطلق على برنامج البريد الالكتروني الذي يقوم بارسال واستقبال الرسائل MTA او وكيل نقل البريد (Mail Transfer Agent)
- سلق على برنامج البريد الالكتروني الذي يقوم بتوزيع الرسائل على صناديق البريد MDA
   او وكيل تسليم البريد (Mail Delivery Agent)

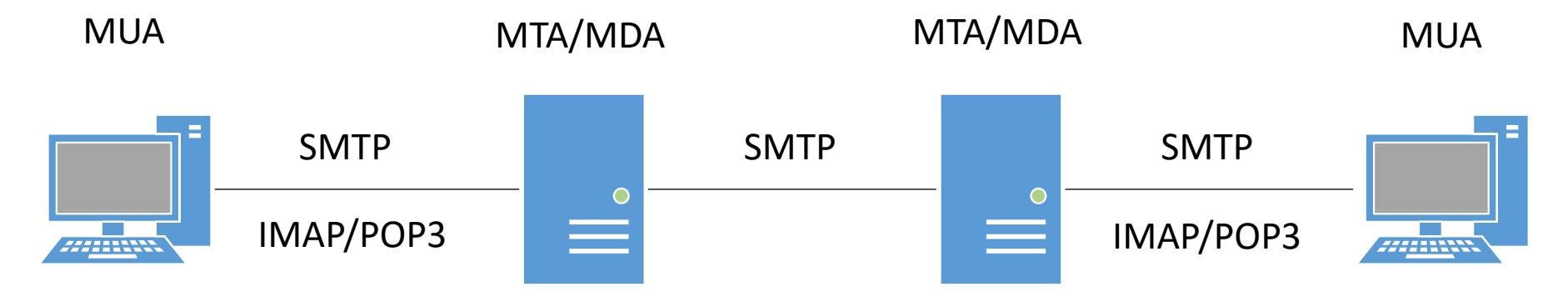

### خادم DNS

- قبل تثبيت خادم البريد الالكتروني، يجب اعداد خادم DNS لاستضافة اسم النطاق في عنوان البريد الالكتروني name@example.com
  - الخطوة الاولى هي تثبيت خادم DNS على نظام لينكس:

sudo apt update
sudo apt install bind9

• ثم اعداد خادم DNS لاستضافة النطاق example.com عبر تحرير الملف التالي:

sudo nano /etc/bind/named.conf.local

خادم DNS

#### • واضافة zone من نوع master حتى يبدو الملف كما في المثال التالي:

```
zone "example.com" {
   type master;
   file "/etc/bind/db.example.com";
};
```

### • يتم انشاء ملف للنطاق example.com عن طريق نسخ احد الملفات واستخدامها كقالب:

sudo cp /etc/bind/db.local /etc/bind/db.example.com

sudo nano /etc/bind/db.example.com

خادم DNS

### • واجراء التغييرات حتى يبدو الملف كما في المثال التالي:

| \$TTL | 604800 |       |                                  |
|-------|--------|-------|----------------------------------|
| Q     | IN     | SOA   | example.com. root.example.com. ( |
|       |        |       | 2 ; Serial                       |
|       |        |       | 604800 ; Refresh                 |
|       |        |       | 86400 ; Retry                    |
|       |        |       | 2419200 ; Expire                 |
|       |        |       | 604800) ; Negative Cache TTL     |
| ଡ     | IN     | NS    | ns.example.com.                  |
| ns    | IN     | А     | 192.168.1.10                     |
| G     | IN     | A     | 192.168.1.10                     |
| WWW   | IN     | CNAME | example.com.                     |
| Ð     | IN     | MX 10 | mail.example.com.                |
| mail  | IN     | A     | 192.168.1.10                     |
| smtp  | IN     | CNAME | mail.example.com.                |
| imap  | IN     | CNAME | mail.example.com.                |

خادم DNS

#### • بعد حفظ التغييرات على الملف، نقوم باعادة تشغيل خادم DNS لتفعيل التغييرات الجديدة:

sudo systemctl restart bind9.service
sudo systemctl status bind9.service

• والتأكد من اعدادات خادم DNS باستخدام الأمر dig:

dig example.com @192.168.1.10 dig mail.example.com @192.168.1.10

• وفحص سجل البريد الالكتروني باستخدام الامر dig:

dig example.com MX @192.168.1.10

### خادم SMTP

- يرجع الاختصار SMTP الى بروتوكول نقل البريد البسيط ( SMTP الى بروتوكول نقل البريد البسيط ( Protocol ويستخدم في ارسال واستقبال رسائل البريد الالكتروني عبر الانترنت
  - من اشهر خوادم SMTP على نظام لينكس خادم مفتوح المصدر يدعى Postfix يمتاز
     بالسرعة والامان وسهولة الادارة
    - لتثبيت خادم SMTP على نظام لينكس نستخدم الأمر التالي:

sudo apt install postfix

اثناء تثبيت Postfix سيتم طرح عدد من الاسئلة لتهيئة الخادم، عند السؤال عن نوع التثبيت
 نختار Internet Site وعند السؤال عن اسم النطاق نقوم بادخال example.com على سبيل المثال

## خادم SMTP

#### • يمكن اعادة تهيئة خادم SMTP مرة اخرى بعد انتهاء التثبيت باستخدام الامر:

sudo dpkg-reconfigure postfix

- وسوف تظهر شاشة لادخال الاعدادات الاولية التالية:
  - Internet Site •
  - example.com
    - admin
      - No •
  - example.com, localhost
    - 127.0.0/8 [::1]/128
      - 0 •
      - +•
      - all •

خادم SMTP

#### • يفضل تغيير صيغة صندوق البريد الافتراضية الى Maildir عبر تحرير الملف التالي:

sudo nano /etc/postfix/main.cf

```
• ثم اضافة صيغة صندوق البريد الى نهاية الملف كما في المثال التالي:
```

```
myhostname = mail.example.com
alias_maps = hash:/etc/aliases
alias_database = hash:/etc/aliases
myorigin = /etc/mailname
mydestination = example.com, localhost
relayhost =
mynetworks = 127.0.0.0/8 [::1]/128
mailbox_size_limit = 0
recipient_delimiter = +
inet_interfaces = all
home_mailbox = Maildir/
```

خادم SMTP

عند ارسال الرسائل من خادم SMTP يجب التحقق من هوية العميل (SMTP-AUTH)
 للسماح بتمرير ها، و لاضافة آلية التحقق من الهوية نقوم بتثبيت حزمة Dovecot SASL

sudo apt install dovecot-core

• ثم اضافة هذه الآلية الى خادم SMTP عبر تحرير الملف التالي:

sudo nano /etc/dovecot/conf.d/10-master.conf

• وتعديل الاعدادات التالية في الملف:

```
# Postfix smtp-auth
unix_listener /var/spool/postfix/private/auth {
   mode = 0660
   user = postfix
   group = postfix
}
```

خادم SMTP

#### • ثم تفعيل آلية التحقق من الهوية على Postfix عبر تحرير الملف التالي:

sudo nano /etc/postfix/main.cf

• واضافة الاعدادات التالية الى نهاية الملف:

```
smtpd_sasl_type = dovecot
smtpd_sasl_path = private/auth
smtpd_sasl_auth_enable = yes
smtpd_recipient_restrictions = permit_sasl_authenticated,
permit_mynetworks, reject_unauth_destination
```

sudo systemctl restart dovecot.service
sudo systemctl status dovecot.service

خادم SMTP

• واعادة تشغيل خدمة Postfix باستخدام الامر:

sudo systemctl restart postfix.service
sudo systemctl status postfix.service

• يمكن انشاء اتصال مع خادم SMTP واختبار آلية التحقق من الهوية باستخدام الامر:

telnet mail.example.com 25

• وعند اختبار آلية التحقق من الهوية على نفس الخادم، يمكن استخدام الامر:

telnet localhost 25

• بعد انشاء الاتصال مع الخادم، نكتب:

ehlo mail.example.com

## خادم IMAP/POP3

- يرجع الاختصار IMAP الى بروتوكول الوصول الى رسائل الانترنت (Internet Message Access Protocol) ويستخدم في استرجاع الرسائل من صندوق البريد على خادم البريد الالكتروني ويعد بديلا لبروتوكول POP3 او بروتوكول بريد المكتب (Post (Protocol Office)
- يتيح بروتوكول IMAP الوصول الى صندوق البريد من عدة برامج للبريد الالكتروني
   واسترجاع الرسائل بينما يتطلب بروتوكول POP3 تحميل صندوق البريد من خادم البريد
   الالكتروني على برنامج البريد الالكتروني ثم حذف الرسائل من الخادم نهائيا
  - تتيح معظم برامج البريد الالكتروني خيارا لتحميل الرسائل وابقاء نسخة منها على خادم البريد الالكتروني عند استخدام بروتوكول POP3 من اجل الوصول الى صندوق البريد
- من اشهر خوادم IMAP/POP3 على نظام لينكس خادم مفتوح المصدر يدعى Dovecot

## خادم IMAP/POP3

• لتثبيت خادم IMAP/POP3 على نظام لينكس نستخدم الأمر:

sudo apt install dovecot-imapd dovecot-pop3d

 ثم نقوم بتغيير صيغة صندوق البريد وفقا للصيغة المستخدمة على Postfix عبر تحرير الملف التالي:

sudo nano /etc/dovecot/conf.d/10-mail.conf

• واضافة الاعدادات التالية الى الملف:

mail location = maildir:~/Maildir

• ثم تفعيل الاعدادات الجديدة عبر اعادة تشغيل الخادم باستخدام الامر:

sudo systemctl restart dovecot.service
sudo systemctl status dovecot.service

## خادم IMAP/POP3

#### • يمكن انشاء اتصال مع خادم IMAP واختبار تسجيل الدخول باستخدام الامر:

telnet mail.example.com 143

• وعند اختبار تسجيل الدخول على نفس الخادم، يمكن استخدام الامر:

telnet localhost 143

• يمكن انشاء اتصال مع خادم POP3 واختبار تسجيل الدخول باستخدام الامر:

telnet mail.example.com 110

• وعند اختبار تسجيل الدخول على نفس الخادم، يمكن استخدام الامر:

telnet localhost 110

# برنامج البريد الالكتروني

 يتم تسجيل الدخول على خادم البريد الالكتروني بعد تثبيت احد برامج البريد الالكتروني على اجهزة المستخدمين مثل Thunderbird او تثبيت تطبيق Webmail على الخادم مثل Roundcube لتسجيل الدخول من المتصفح:

sudo apt-get install apache2 mariadb-server roundcube

- اثناء التثبيت سوف تظهر شاشة لانشاء كلمة مرور لقاعدة البيانات الخاصة بالتطبيق
- بمكن الوصول الى تطبيق Roundcube من المتصفح باستخدام اسم الجهاز او عنوان IP متبوعا بكلمة roundcube كما في المثال التالي:

http://mail.example.com/roundcube

# برنامج البريد الالكتروني

### • لاتاحة الوصول الى تطبيق Roundcube على خادم الويب، يجب تحرير الملف التالي:

sudo nano /etc/apache2/conf-enabled/roundcube.conf

### • واضافة الكلمة المتبوعة باسم الجهاز او عنوان IP على المتصفح:

Alias /roundcube /var/lib/roundcube/public\_html

#### • ثم اعادة تشغيل خادم الويب لتفعيل الاعدادات الجديدة:

sudo systemctl restart apache2.service

برنامج البريد الالكتروني

#### • يمكن تغيير اعدادات تطبيق Roundcube عبر تحرير الملف التالي:

sudo nano /etc/roundcube/config.inc.php

 وتعديل الاعدادات التالية في الملف لاضافة اسم خادم البريد الالكتروني ورقم المنفذ لارسال واستقبال البريد الالكتروني:

\$config['default\_host'] = 'mail.example.com'; \$config['smtp\_server'] = 'mail.example.com'; \$config['smtp\_port'] = 25;

• وعند تثبيت Roundcube على نفس الخادم، يمكن استخدام الاعدادات التالية:

```
$config['default_host'] = 'localhost';
$config['smtp_server'] = 'localhost';
$config['smtp_port'] = 25;
```

# برنامج البريد الالكتروني

 عند استخدام برنامج Outlook من مايكروسوفت في الاتصال مع خادم البريد الالكتروني، يجب تحرير الملف التالي:

sudo nano /etc/dovecot/conf.d/10-auth.conf

• وتعديل آلية التحقق من الهوية في الملف الى:

auth\_mechanisms = plain login

• ثم اعادة تشغيل خدمة Dovecot لتفعيل الاعدادات الجديدة:

sudo systemctl restart dovecot.service
sudo systemctl status dovecot.service

## حسابات البريد الالكتروني

 يتم انشاء حسابات على خادم البريد الالكتروني عن طريق اضافة مستخدمين على النظام كما في المثال التالي:

sudo adduser user1

- ثم ادخال كلمة المرور وبعض الحقول الاختيارية حول المستخدم
- يمكن اضافة اسم بديل لحساب البريد الالكتروني عن طريق تحرير الملف التالي:

sudo nano /etc/aliases

• ثم اضافة الاسم البديل وحساب البريد الالكتروني كما في المثال التالي:

webmaster: user1

• وتنفيذ الامر التالي:

sudo newaliases

## خوادم اخرى

- خادم الويب Apache
  - خادم FTP
  - خادم الملفات NFS
- خادم الملفات Samba
  - خادم الطباعة
    - خادم NTP